## **DH Links panel**

Information about links between elements is arranged in a tabular form in the **DH Links** panel. This tab shows the detail of all the links you have added to items from the **DataHub Operation** drop-down list.

DHLink maintains synchronization between source and target elements, either bidirectional or unidirectional.

## To open the DH Links panel in MagicDraw®

• From the MagicDraw main menu, click Tools > DataHub > DHLink Panel. The DH Links panel opens.

| යිප් DH Links                  |           |                                                                                                    |                          |                                                                                                    |
|--------------------------------|-----------|----------------------------------------------------------------------------------------------------|--------------------------|----------------------------------------------------------------------------------------------------|
| DH Links                       |           |                                                                                                    | @ #                      | ×                                                                                                    |
|                                |           |                                                                                                    |                          |                                                                                                    |
| Untitled1_sysml190 [MagicDraw] | Direction | Training [IBM Rational DOORS]                                                                                                    | Status                   |                                                                                                    |
| CI Structure                   |           | CI Structure<br>Select Untitled1_sysml190 node in App<br>Select Untitled1_sysml190 node in Data<br>Select Training node in Application<br>Select Training node in DataHub Explo | Iication<br>Hub Explorer |                                                                                                    |
| Ready                          |           | Change Direction<br>View Schema Map<br>Exclude Node<br>Remove DHLink                                                                                                    | >                        | and the second second s |

The **DH Links** panel contains icons and a table. Each node in the table has a shortcut menu called the Actions menu that helps you manage the node and its relations.

The following table provides the description of each column in the table in the DH Links panel.

|                                                                                  | Value                                           | Description                                                                    |  |  |
|----------------------------------------------------------------------------------|-------------------------------------------------|--------------------------------------------------------------------------------|--|--|
|                                                                                  | Data Source and its driver name (MagicDraw)     | The name of the Data Source in MagicDraw.                                      |  |  |
|                                                                                  | Direction                                       | The direction of DHLink synchronization.                                       |  |  |
|                                                                                  | Data Source and its driver name (other drivers) | The name and the driver of the Data Source.                                    |  |  |
|                                                                                  | Status                                          | The status of the node (Modified, Moved, Deleted or Synchronized).             |  |  |
|                                                                                  | Property button                                 | Contains the <b>Property</b> button that opens up the node's properties panel. |  |  |
| Vou can click the <b>Property</b> button to see more details of the target node. |                                                 |                                                                                |  |  |
|                                                                                  |                                                 |                                                                                |  |  |

## **Related page**

• DH Links panel shortcut menu and Sync Status icons